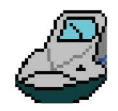

ソフトウェア編

#### 車両の乗り心地を解析する!

WATTS WP00048 1/4

# 車両振動解析ソフトウェア

●Windows 版プログラムで簡単操作!

●専門的な乗り心地解析をお手元のパソコンで実現!

弊社では、(公財)鉄道総合技術研究所の指導を受け、長年培ってきた車両振動 解析ノウハウをコンハ<sup>°</sup>クトな Windows 版ソフトウェアにまとめました。別売のデジタル動揺計 (W0031A、W0051 等)の標準付属ソフトハ<sup>°</sup>ッケージ<sup>\*</sup>並びにオフ<sup>°</sup>ションソフトハ<sup>°</sup>ッケージ<sup>\*</sup>として販売いた しております。

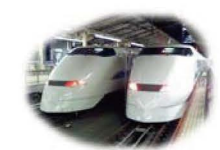

主な構成は、デジタル動揺計(W0031A/W0051)の標準付属ソフトパッケージ(乗り心地解析プログラムと基礎的信号 処理プログラム)、車両検修用として振紋チャート解析/W0053、軌道管理用として著大値リスト/W0048・軌道管理チャ ート/W0062 などが用意されています。又、新造車両試験・台検・全検試運転本線乗り心地走行試験・車両検修 試験・申告対応などに応じた業務管理用ワークシートの作成システム、月次軌道管理業務ワークシート作成システムなどの 個々に応じた省力化カスタムプログラムの委託開発もいたします。

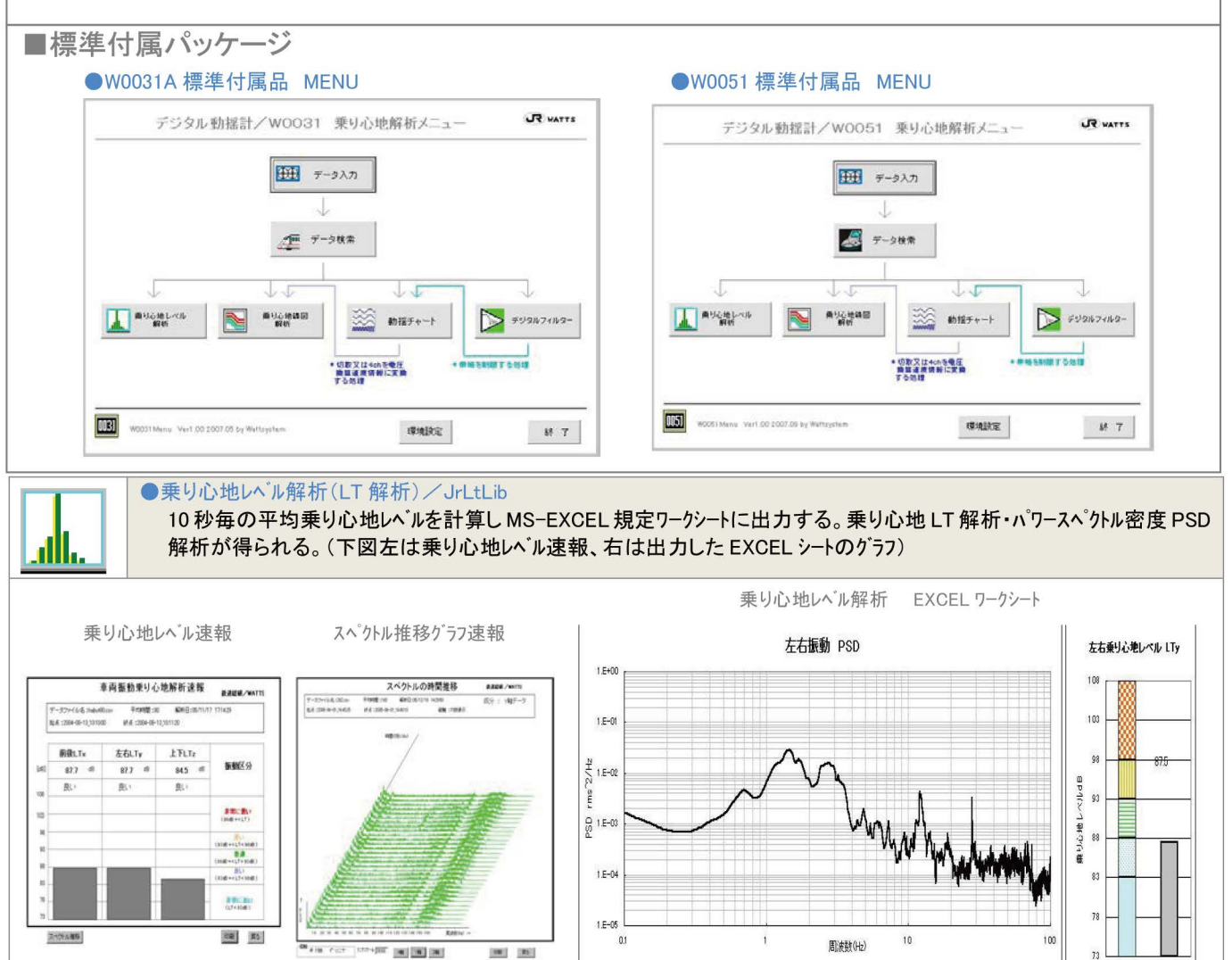

### 車両の故障診断にも応用可能な解析アイテム!

WP00048 2/4

| ■乗り心地線図解析と基本的信号処理ツール(標準付属品)                                                                                                    |                                                                                                    |                                                                                                    |  |  |  |  |  |  |  |
|----------------------------------------------------------------------------------------------------|----------------------------------------------------------------------------------------------------|----------------------------------------------------------------------------------------------------|--|--|--|--|--|--|--|
|                                                                                                    | ● 乗り心地線図解析 /<br>JrNrSz<br>時間領域で波高値と波<br>長を読み、周波数対加<br>速度(振幅)のEXCELワ<br>ークシート散布図にプロットす<br>る。乗り心地係数との比<br>較が可能。連続検出有<br>無時のまるめ処理が行<br>われる。右図乗り心地線<br>図解析と丸解析例。                                                                                                    |                                                                                                    |  |  |  |  |  |  |  |
|                                                                                                    | ●動揺チャート/Dchart<br>動揺チャートを表示するツール。走行<br>ジェネレータ変調信号を復調する機能を<br>有し、5列 CSV にも変換可能。時間<br>ケールや振幅スパンは規定ステップで切着<br>可能。左図は走行 G の復調波、右口<br>は処理無し波形。                                                                                                    |                                                                                                    |  |  |  |  |  |  |  |
|                                                                                                    | 軌道管理(5Hz)・定常加速度(0.5Hz)<br>両管理(20Hz)等に適したフィルター演算<br>が可能。チャートによる波形分析に有容<br>フィルターはすべて FIR 型(非巡回)<br>なため、位相の歪みが出ない。                                                                                                    | ·車<br>算<br>為。<br>一<br>一<br>一<br>一<br>一<br>一<br>一<br>一<br>一<br>一<br>一<br>一<br>一                                                                                                    |  |  |  |  |  |  |  |
| ■車両振動を極める<br>今日の新幹線車両の振動は、剛体振動(2Hz 近傍)は殆ど吸収され、タイヤ系アンバランスや弾性振動がパワーの中心となってきました。乗り心地を改善するには振紋チャート解析が必須アイテムです。                                                                                                    |                                                                                                    |                                                                                                    |  |  |  |  |  |  |  |
| 振設チャート/W0053 振動解析メニュー ¥ATT5<br>SR(COV) - 27-7/4<br>(ALLSETING(C)Y)<br>→<br># REGISTRONG<br># REGISTRONG<br># REG<br># REG<br># REG<br># REG<br># REG<br># REG<br># REG<br># REG<br># REG<br># REG<br># REG<br># REG<br># REG<br># REG<br># REG<br># REG<br># REG<br># REG<br># REG<br># REG<br># |                                                                                                    | <ul> <li>周波数マトリックステータ解析/FFILIO5</li> <li>5列 CSV を元に FFT 周波数解析を行い、時系列に配列した周波<br/>数対 PSD マトリックステータを生成。<br/>テンプ・ファイル名は FFTMatrixDataX(YZ).CSV。</li> <li>時間領域配列解析/VPtrend</li> </ul>                                                                                                    |  |  |  |  |  |  |  |
| 1153 W003 3Mers<br>2007 06 by                                                                                                    |                                                                                                    | JrLtLib で解析後生成される JrLtLibTempN.csv と 5 列 CSV 時系<br>列データを元に、速度・振動波形・動揺波形・LT の 4 列データファイル<br>を生成。テンプファイル名は、VptrendX(YZ).CSV。                                                                                                    |  |  |  |  |  |  |  |
|                                                                                                    | <ul> <li>振紋チャート/VPChart</li> <li>FFTLib5で生成した</li> <li>FFTMatrixData*.CSVとVPtrend</li> <li>で生成したVptrend*.CSVを読</li> <li>み込んで、振紋チャートを作図(右図)する。横軸は時間軸で、上部4段は速度・振動波形・動揺波形・</li> <li>乗り心地レヘルの時系列チャート。下</li> <li>部のカラーグラフは、縦軸周波数で色調がPDSの強さを示す。車両の振動源が分析できる。</li> <li>タイヤ系アンハランス、弾性振動、換気・</li> <li>動力等機械系回転振動など異常</li> <li>判断が可能となる。</li> <li>走行管理時の故障診断等に応用が可能である。</li> </ul> | 日本         日本         日 |  |  |  |  |  |  |  |

### 軌道管理は安全運行維持には欠かせません!

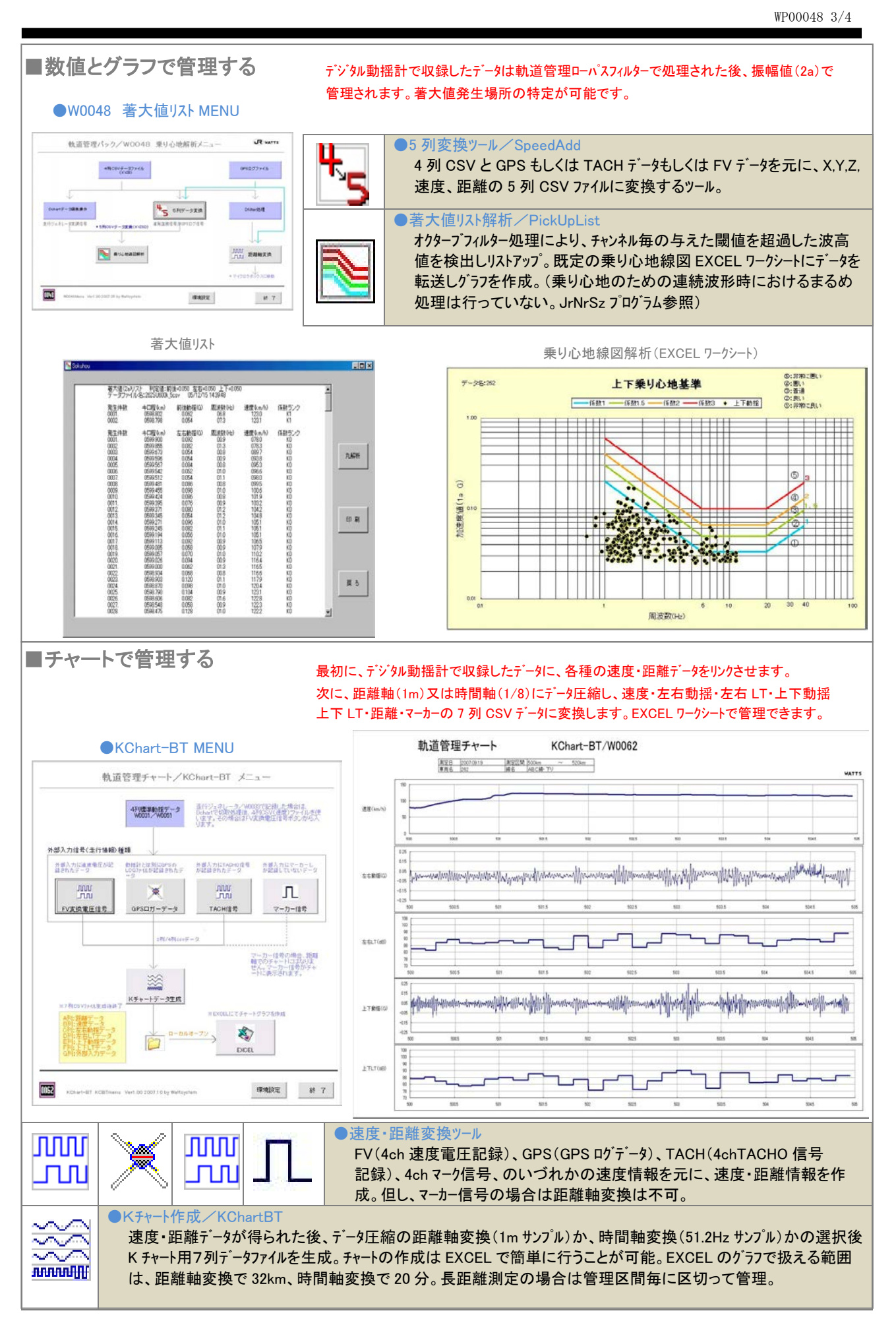

## 簡単な CSV ファイル構造で汎用 EXCEL でも扱えます!

WP00048 4/4

|              |            | 4 列 CSV     |          |          | 5 列 CSV(速度•距離情報付加) |       |    |         |        |        |          |         |   |
|--------------|------------|-------------|----------|----------|--------------------|-------|----|---------|--------|--------|----------|---------|---|
|              | Å          | В           | С        | D        | Е                  |       |    | A       | В      | С      | D        | E       | F |
| バイナリファイル形式 🕦 | 1 5.18E-   | 0.120786    | 0.500398 | 79.19927 |                    | . (2) | 1  | 前後(G)   | 左右(G)  | 上下(G)  | 速度(km/h) | 距離(km)  |   |
|              | 2 1.73E-   | 02 0.120786 | 0.448633 | 79.19853 |                    |       | 2  | 0.0053  | 0.0123 | 0.0510 | 79.199   | 599.978 |   |
| -* 5         | 3 1.73E-   | 02 0.155296 | 0.379612 | 79.1978  |                    |       | 3  | 0.0018  | 0.0123 | 0.0457 | 79.199   | 599.978 |   |
|              | 4          | 0 0.224316  | 0.603929 | 79.19707 |                    |       | 4  | 0.0018  | 0.0158 | 0.0387 | 79.198   | 599.978 |   |
|              | 5          | 0 0.155296  | 0.483143 | 79.19633 |                    |       | 5  | 0.0000  | 0.0229 | 0.0616 | 79.197   | 599.978 |   |
|              | 6 -3.45E-  | 02 0.155296 | 0.362357 | 79.1956  |                    |       | 6  | 0.0000  | 0.0158 | 0.0493 | 79.196   | 599.978 |   |
|              | 7          | 0 0.241571  | 0.534908 | 79.19487 |                    |       | 7  | -0.0035 | 0.0158 | 0.0370 | 79.196   | 599.978 |   |
|              | 8 1.73E-   | 02 0.276082 | 0.500398 | 79.19413 |                    |       | 8  | 0.0000  | 0.0246 | 0.0545 | 79.195   | 599.978 |   |
|              | 9 -3.45E-  | 02 0.138041 | 0.362357 | 79.1934  |                    |       | 9  | 0.0018  | 0.0282 | 0.0510 | 79.194   | 599.978 |   |
| 加速度の単位(XYZ)> | 10 -3.45E- | 02 0.189806 | 0.379612 | 79.19267 |                    |       | 10 | -0.0035 | 0.0141 | 0.0370 | 79.193   | 599.978 |   |

#### ■速度・距離変換ツール

デジタル動揺計(W0031A・W0051)のデータは一旦ハイナリファイル(TempN.dat/idx)に生成されますが、解析するためには検索プログ ラム(W0031Editor 又は W0051Editor)にて4列 CSV ファイルに変換します。更に、距離・速度情報を動揺データとリンクさせるために は、5列 CSV 変換という手順を踏みます。その変換ツールは、速度・距離情報の収録スタイルで多様になります。

#### ●速度・距離情報の種類

■速度発電信号記録(TACHO):動揺計の外部入力に速度発電機からの信号変換(絶縁変換器/W0041)信号を記録。
 ■走行ジェネレータ変調信号:走行ジェネレータ/W0033Aの速度・距離変調信号を動揺計の外部入力に記録。
 ■速度(電圧)信号:FV コンバータにより変換した速度信号や走行ジェネレータのシングル速度信号を動揺計の外部入力に記録。

■ GPS ロゲ信号: W0031A などで、パンコンと連動して GPS ロゲ信号(GPS ロゲー/W0043)を記録

| 記号 | 変換ツール名                | 主な内容                              | 包含パッケージ名          |
|----|-----------------------|-----------------------------------|-------------------|
| 1  | 検索/W0031Editor        | データレコーダのバイナリファイルから任意区間を切取る。走行ジェネレ | 標準付属品ソフト          |
|    | 検索/W0051Editor        | −タの変調コードの校正補正機能。4 列 CSV を生成する。    | N <sup>°</sup> ック |
|    | 動揺チャート/Dchart         | 動揺波形を表示する。走行ジェネレータ信号を入力した時、任      |                   |
| 2  |                       | 意区間を5列 CSV ファイルに変換。               |                   |
|    | 速度・距離情報追加ツール/         | GPS データが並列記録された場合、GPS ログファイルを読込んで | 軌道管理ソフトパック/       |
|    | SpeedAdd GPSspeedAdd  | 5 列 CSV ファイルを生成する。                | W0048             |
|    | 速度・距離情報追加ツール/         | 外部入力に速発信号が記録された場合、クロックレートを計算し     | (オフ゜ション)          |
|    | SpeedAdd TACHspeedAdd | 5 列 CSV ファイルを生成する。                |                   |
|    | 速度・距離情報追加ツール/         | 外部入力に速度電圧信号が記録された場合、速度換算後         |                   |
|    | SpeedAdd FVspeedAdd   | 積分して距離を求め、5 列 CSV ファイルを生成する。      |                   |
| 2  | 速度・距離情報追加ツール/         | GPS データが並列記録された場合、GPS ログファイルを読込んで | 軌道管理チャートソフトパ      |
|    | GPSspeedAddX62        | 5 列 CSV ファイルを生成する。                | ック/W0062          |
|    | 速度・距離情報追加ツール/         | 外部入力に速発信号が記録された場合、クロックレートを計算し     | (オフ゜ション)          |
|    | TACHspeedAddX62       | 5 列 CSV ファイルを生成する。                |                   |
|    | 速度・距離情報追加ツール/         | 外部入力に速度電圧信号が記録された場合、速度換算後         |                   |
|    | FVspeedAddX62         | 積分して距離を求め、5 列 CSV ファイルを生成する。      |                   |

※W0048 及び W0062 の変換ツールは同じ機能です。W0062 で変換した 5 列 CSV を使って、W0048 の著大値リスト/PickUpListの解析が出来ます。
 ※ Windows、MS-EXCEL の文字はマイクロソフト社の商品名です。

■販売店

株式会社 テス URL https://www.tess.co.jp/

〒186-0001 東京都国立市北2-38-2-2 (営業部) Tel 042-573-7897 /Fax 042-573-7808

■製造販売元

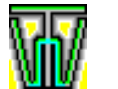

TEL

有限会社 ワットシステム URL http://www.wattsystem.co.jp/

〒365-0042 埼玉県鴻巣市松原 4 丁目 1 番 36 号 Tel/Fax 048-541-9551

販売 WEB http://wattsystem.com/